## 「綜合所得稅手機報稅」流程

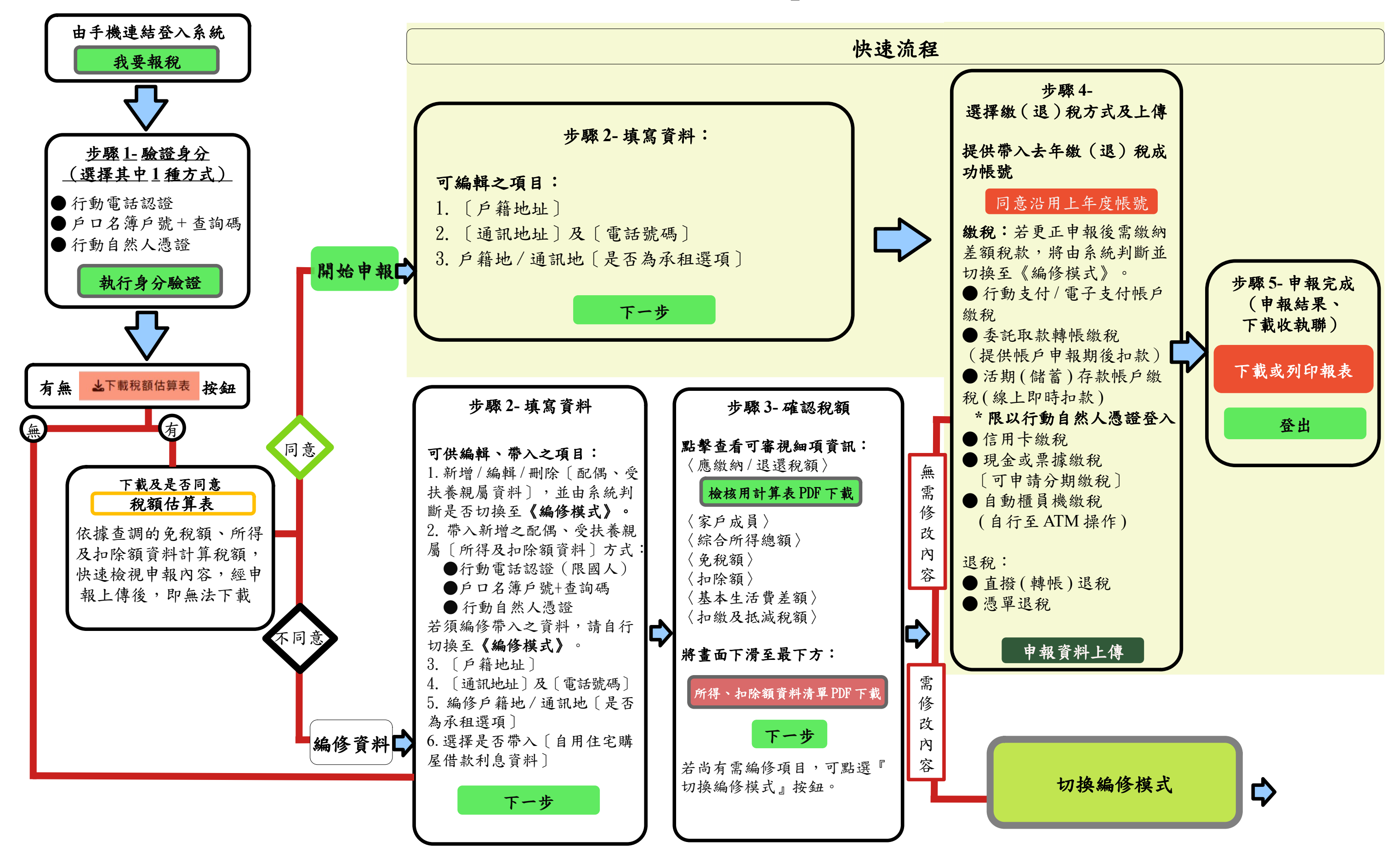

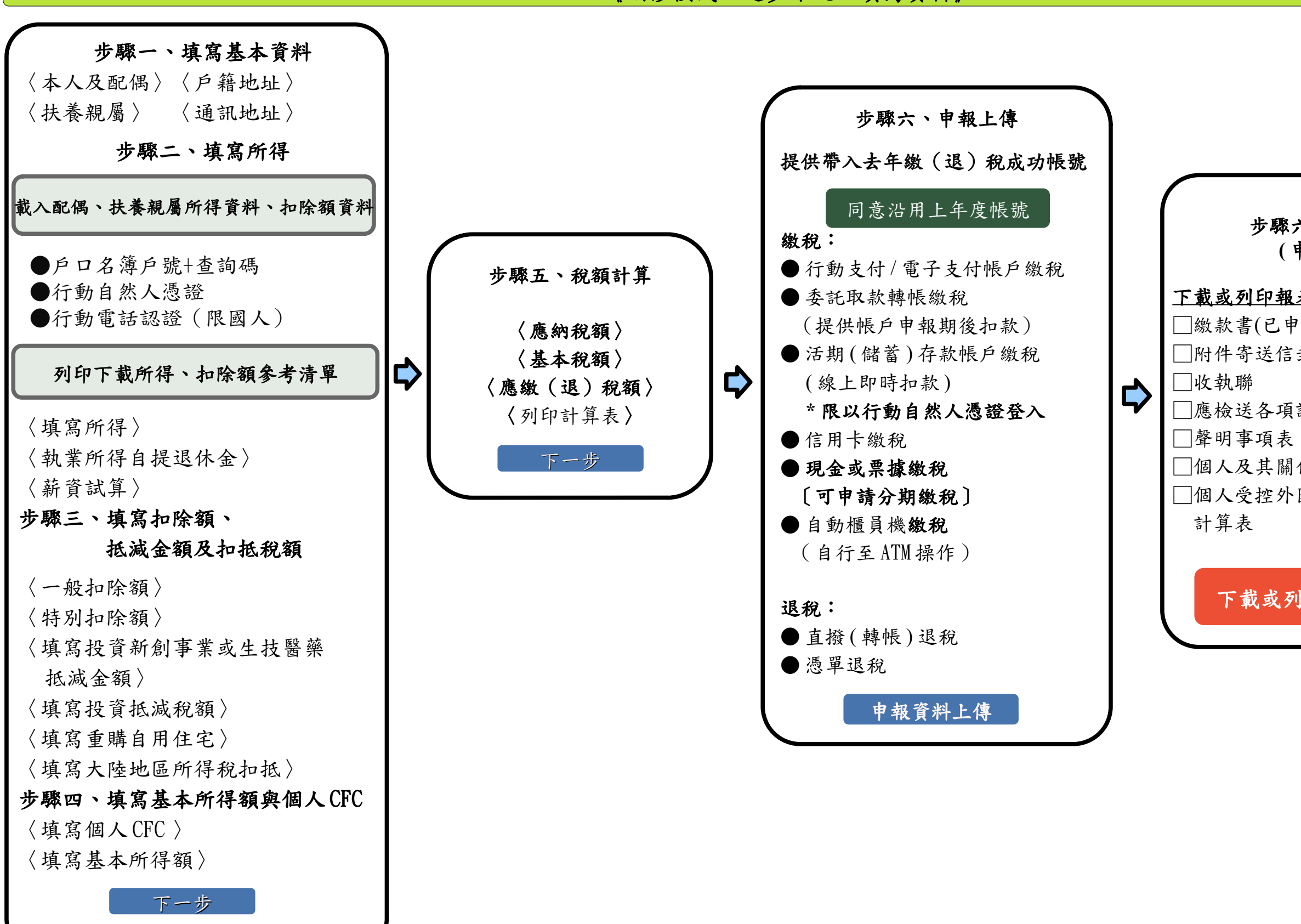

《編修模式:逐步確認、填寫資料》

## 步驟六、申報上傳 (申報完成)

## <u>下載或列印報表</u>

- □繳款書(已申請分期繳納者免列印) □附件寄送信封封面
- □應檢送各項證明文件單據申報表
- ──個人及其關係人持股明細表
- □個人受控外國制度(CFC)營利所得 計算表

下載或列印收執聯等資料